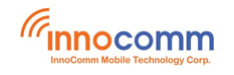

# SB52 Development Platform for Yocto Linux

# **Verification Guide**

May. 2020 Version 0.2

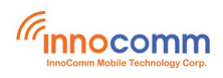

## **Document Revisions**

| Date    | <b>Revision Number</b> | Document Changes                                                                                                    |
|---------|------------------------|----------------------------------------------------------------------------------------------------|
| 05/2020 | 0.1                    | Draft version                                                                                                    |
| 08/2020 | 0.2                    | <ol> <li>Add commands for BT pairing.</li> <li>Add commands for playing back audio through<br/>headphone.</li> <li>Add commands for recording from on-board digital<br/>microphones.</li> <li>Add commands for adjusting volume</li> <li>Update commands for playing back audio through<br/>speakers.</li> </ol> |
|         |                        |                                                                                                    |
|         |                        |                                                                                                    |

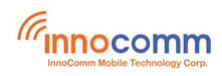

## **Table of Contents**

| 1  | Overview      | 4  |
|----|---------------|----|
| 2  | Shell Command | 4  |
| 3  | Audio         | 5  |
| 4  | Wi-Fi         | 7  |
| 5  | BT            | 11 |
| 6  | Camera        | 16 |
| 7  | Ethernet      | 18 |
| 8  | Keys          | 20 |
| 9  | SPI           | 21 |
| 10 | RS232         | 21 |
| 11 | Reference     | 23 |
|    |               |    |

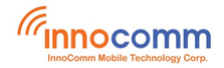

## **1** Overview

This tutorial guides new developers how to test Yocto Linux with the MTK i500 based development platform – SB52 board.

## 2 Shell Command

\$ adb devices

#### • ADB

USB mode adb is enabled by default in Yocto system. Input "adb shell" in your terminal console.

```
List of devices attached
console=tty0
              device
$ adb shell
sh-3.2# ls -1
total 65
drwxr-xr-x 3 root root 4096 Apr 17 2020 bin
drwxr-xr-x 2 root root 4096 Apr 13 2020 boot
drwxrwxr-x 12 root root 1024 Apr 11 20:39 data
drwxr-xr-x 14 root root 5360 Apr 11 20:39 dev
drwxr-xr-x 25 root root 4096 Apr 17 2020 etc
drwxr-xr-x 4 root root 4096 Apr 17 2020 home
drwxr-xr-x 7 root root 4096 Apr 17 2020 lib
drwxr-xr-x 5 root root 4096 Apr 12 2020 lib64
lrwxrwxrwx 1 root root 19 Apr 17 2020 linuxrc -> /bin/busybox.nosuid
drwx----- 2 root root 16384 Apr 17 2020 lost+found
drwxr-xr-x 2 root root 4096 Apr 13 2020 media
drwxr-xr-x 2 root root 4096 Apr 13 2020 mnt
dr-xr-xr-x 309 root root 0 Jan 1 1970 proc
drwxr-xr-x 9 root root 320 Apr 11 20:39 run
drwxr-xr-x 2 root root 4096 Apr 17 2020 sbin
dr-xr-xr-x 14 root root 0 Jan 1 2010 sys
drwxr-xr-x 3 root root 4096 Apr 17 2020 temp
drwxr-xr-x 8 root root 4096 Apr 17 2020 test
drwxrwxrwt 10 root root 400 Apr 11 20:39 tmp
drwxr-xr-x 12 root root 4096 Apr 16 2020 usr
drwxr-xr-x 8 root root 220 Apr 11 20:39 var
sh-3.2#
```

## • UART console

The i500 platform uses the UART0 and USB-RS232 cable to establish serial communication with a PC.

Login as root:

Sb52 login: root

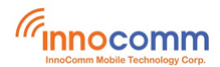

| The Late their bearen terminal thep                                                                                                    |  |  |  |  |
|----------------------------------------------------------------------------------------------------|--|--|--|--|
| [ 31.608099] <0>.(0)[0:swapper/0]Power/swap DP: No enter SODI3: No enter SODI: No en<br>ter                                                                                                    |  |  |  |  |
| <pre>[ 31.608212] &lt;0&gt;.(1)[0:swapper/1]mcdi cpu: 352, 166, 298, 20, 28, 1, 6, 154, cluster : 604,<br/>185, pause = 728, multi core = 103, residency = 0, last core = 722, avail cpu = 00ff, cluster<br/>= 0003, enabled = 1, max_s_state = 5 (buck_off = 0), system_idle_hint = 00000000<br/>[ 31.608212] &lt;0&gt;</pre> |  |  |  |  |
| Yocto Basic Baseline 13.0.0 sb52 ttyS0                                                                                                    |  |  |  |  |
| sb52 login:<br>Yocto Basic Baseline 13.0.0 sb52 ttyS0                                                                                                    |  |  |  |  |
| sb52 login: root                                                                                                    |  |  |  |  |
| root@sb52:~# cd /[ 32.790735] <1>.(1)[249:charger_thread]Vbat=4201,Ibat=0,I=0,VChr=5001,T=25<br>.Soc=0:50.CT:1:1 hv:1 pd:0:0                                                                                                    |  |  |  |  |
| [ 32.792010] <1>.(1)[249:charger_thread]tmp:25 (jeita:0 sm:0 cv:0 en:0) (sm:1) en:1 c:0 s:0<br>ov:0 1 1                                                                                                    |  |  |  |  |
| root@sb52:/# ls                                                                                                    |  |  |  |  |
| bin data etc lib linuxrc media proc sbin temp tmp var                                                                                                    |  |  |  |  |
| DOOT dev home lib64 lost+found mnt run sys test usr                                                                                                    |  |  |  |  |
| CTRL-A Z for help   921600 8N1   NOR   Minicom 2.7.1   VT102   Offline   ttyUSB1                                                                                                    |  |  |  |  |

## 3 Audio

• Following is the example of setting volume to level 200, please increase/decrease the level according to your requirement.

```
# amixer cset numid=80 200
```

numid=80,iface=MIXER,name='DAC Volume'

- ; type=INTEGER, access=rw---R--, values=1, min=0, max=255, step=0
- : values=200
- | dBscale-min=-12.75dB,step=0.05dB,mute=0
- Connect the speakers to the SPK R / SPK L pins. Input the following commands for audio playback.

```
# amixer cset numid=1 0
numid=1,iface=MIXER,name='Audio_Amp_R_Switch'
  ; type=ENUMERATED,access=rw-----,values=1,items=2
  ; Item #0 'Off'
  ; Item #1 'On'
  : values=0
# amixer cset numid=2 0
numid=2,iface=MIXER,name='Audio_Amp_L_Switch'
  ; type=ENUMERATED, access=rw-----, values=1, items=2
  ; Item #0 'Off'
  ; Item #1 'On'
  : values=0
# amixer cset numid=86 0
numid=86,iface=MIXER,name='I2S_Channel'
  ; type=INTEGER, access=rw-----, values=1, min=0, max=3, step=0
  : values=0
# amixer cset numid=104 2
```

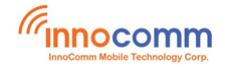

```
numid=104,iface=MIXER,name='Ch2 I2S_Channel'
```

```
; type=INTEGER,access=rw-----,values=1,min=0,max=3,step=0
: values=2
# aplay -D hw:0,7 /data/test.wav
Playing WAVE '/data/test.wav' : Signed 16 bit Little Endian, Rate 48000 Hz, Mono
```

#### • Connect headphone to **PHONE JACK**. Input following commands for audio playback.

```
# amixer cset numid=1 1
numid=1,iface=MIXER,name='Audio_Amp_R_Switch'
; type=ENUMERATED,access=rw-----,values=1,items=2
; Item #0 'Off'
; Item #1 'On'
: values=1
# amixer cset numid=2 1
numid=2,iface=MIXER,name='Audio_Amp_L_Switch'
; type=ENUMERATED,access=rw-----,values=1,items=2
; Item #0 'Off'
; Item #1 'On'
: values=1
# aplay -D hw:0,0 /data/test.wav
```

Playing WAVE '/data/test.wav' : Signed 16 bit Little Endian, Rate 48000 Hz, Mono

## • Input following commands(one by one and **order should be kept unchanged**) for recording

```
a 10 seconds long wave via on-board digital microphones.
# amixer cset numid=39 2
numid=39,iface=MIXER,name='Audio MIC1 Mode Select'
  ; type=ENUMERATED, access=rw-----, values=1, items=5
  ; Item #0 'ACCMODE'
  ; Item #1 'DCCMODE'
  ; Item #2 'DMIC'
  ; Item #3 'DCCECMDIFFMODE'
  ; Item #4 'DCCECMSINGLEMODE'
  : values=2
# amixer cset numid=40 2
numid=40,iface=MIXER,name='Audio MIC2 Mode Select'
  ; type=ENUMERATED, access=rw-----, values=1, items=5
  ; Item #0 'ACCMODE'
  ; Item #1 'DCCMODE'
  ; Item #2 'DMIC'
  ; Item #3 'DCCECMDIFFMODE'
  ; Item #4 'DCCECMSINGLEMODE'
  : values=2
# amixer cset numid=35 0
numid=35,iface=MIXER,name='Audio_MicSource1_Setting'
```

```
Innocomm
InnoComm Mobile Technology Corp.
```

; Item #0 'ADC1'

; type=ENUMERATED, access=rw-----, values=1, items=4

```
; Item #1 'ADC2'
  ; Item #2 'ADC3'
  ; Item #3 'ADC4'
  : values=0
# amixer cset numid=22 1
numid=22,iface=MIXER,name='Audio_ADC_1_Switch'
  ; type=ENUMERATED, access=rw-----, values=1, items=2
  ; Item #0 'Off'
  ; Item #1 'On'
  : values=1
# amixer cset numid=23 1
numid=23,iface=MIXER,name='Audio_ADC_2_Switch'
  ; type=ENUMERATED, access=rw-----, values=1, items=2
  ; Item #0 'Off'
  ; Item #1 'On'
  : values=1
# amixer cset numid=26 1
numid=26,iface=MIXER,name='Audio Preamp1 Switch'
  ; type=ENUMERATED, access=rw-----, values=1, items=4
  ; Item #0 'OPEN'
  ; Item #1 'IN ADC1'
  ; Item #2 'IN ADC2'
  ; Item #3 'IN ADC3'
  : values=1
# amixer cset numid=44 3
numid=44,iface=MIXER,name='Audio_Preamp2_Switch'
  ; type=ENUMERATED, access=rw-----, values=1, items=4
  ; Item #0 'OPEN'
  ; Item #1 'IN ADC1'
  ; Item #2 'IN ADC2'
  ; Item #3 'IN ADC3'
  : values=3
#arecord -D hw:0,1 -r 16000 -c 2 -f S16_LE -d 10 /data/01.wav
Recording WAVE '/data/01.wav' : Signed 16 bit Little Endian, Rate 16000 Hz, Stereo
```

### 4 Wi-Fi

```
Way 1:
Use APP CLI command
1. Input app_cli
2. Input app.wifi.task 3 "ssid" "bssid" "password" Authmode
```

Note: Leave bssid and Authmode as blank and -1 if unknown

sh-3.2# app\_cli

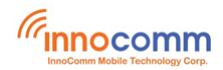

```
. . .
Command>app.wifi.task 3 "NETGEAR55-5G" "" "PASSWORD" -1
<WIFI>[wifiCliSetWifiTask:182]:argv[1]:[3] argv[2]:[NETGEAR55-5G] argv[3]:[]
argv[4]:[PASSWORD] argv[5]:[-1]
<WIFI>[wifiCliSetWifiTask:183]:ssid:[NETGEAR55-5G] bssid:[] passwd:[PASSWORD] authmode:[-1]
<WIFI>[wifiCliSetWifiTask:186]:start to connect network by CLI, gTimerStart.tv sec =
1575013734, gTimerStart.tv usec = 534491
. . .
[WIFI MW] Received event: <3>CTRL-EVENT-SCAN-STARTED
[WIFI MW] Received event: <3>CTRL-EVENT-SCAN-RESULTS
. . .
[WIFI MW] WPA association has started: ssid=NETGEAR55-5G, freq=5180
. . .
[WIFI_MW] Received event: <3>Associated with b0:39:56:8d:b7:10
[WIFI MW] Received event: <3>CTRL-EVENT-SUBNET-STATUS-UPDATE status=0
wlan0: WPA: Key negotiation completed with b0:39:56:8d:b7:10 [PTK=CCMP GTK=CCMP]
wlan0: CTRL-EVENT-CONNECTED - Connection to b0:39:56:8d:b7:10 completed [id=0 id str=]
[WIFI MW] Received event: <3>WPA: Key negotiation completed with b0:39:56:8d:b7:10
[PTK=CCMP GTK=CCMP]
[WIFI MW] Received event: <3>CTRL-EVENT-CONNECTED - Connection to b0:39:56:8d:b7:10
completed [id=0 id str=]
. . .
<MISC DHCP> cDhcpStart Success!
. . .
Sending discover...
Sending select for 172.16.1.5...
Lease of 172.16.1.5 obtained, lease time 86400
/etc/udhcpc.d/50default: Adding DNS 172.16.1.1
OK
. . .
<ASSISTANT STUB APP> send msg is {
    "command":
                "/system/network status change",
    "params":
                 {
        "quantity":
                      100,
        "status": "connect",
        "ssid": "NETGEAR55-5G",
        "bssid": "b0:39:56:8d:b7:10"
    }
}
```

. . .

It would disconnected with AP once leaving app\_cli

It will auto-connect AP connected last time after rebooting even doesn't enter **app\_cli** In this situation, if wanna disconnect with AP, need to enter then leave **app\_cli**  If the following command is executed before leaving **app\_cli**, then it won't auto-connect AP connected last time after rebooting

Command>app.wifi.task 5

Because the AP information is cleaned

```
• Way 2:
```

With binary wpa\_cli and dhcpc.script, we could check wifi roughly

Check ifname as below, it is wlan0

```
sh-3.2# ifconfig
lo Link encap:Local Loopback
    inet addr:127.0.0.1 Mask:255.0.0.0
...
wlan0 Link encap:Ethernet HWaddr 00:08:22:C1:B9:2D
    UP BROADCAST MULTICAST MTU:1500 Metric:1
    RX packets:0 errors:0 dropped:0 overruns:0 frame:0
    TX packets:0 errors:0 dropped:0 overruns:0 carrier:0
    collisions:0 txqueuelen:1000
    RX bytes:0 (0.0 B) TX bytes:0 (0.0 B)
```

ex. wanna connect ssid NETGEAR55-5G with password PASSWORD

sh-3.2# wpa\_cli -iwlan0
wpa\_cli v2.6
Copyright (c) 2004-2016, Jouni Malinen <j@w1.fi> and contributors

This software may be distributed under the terms of the BSD license. See README for more details.

Interactive mode

```
> list_networks
network id / ssid / bssid / flags
> add_network
0
> set_network 0 ssid "NETGEAR55-5G"
OK
> set_network 0 psk "PASSWORD"
OK
> enable_network 0
OK
<3>CTRL-EVENT-SCAN-STARTED
<3>CTRL-EVENT-SCAN-RESULTS
```

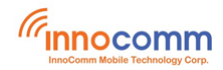

<3>WPS-AP-AVAILABLE

<3>Trying to associate with b0:39:56:8d:b7:10 (SSID='NETGEAR55-5G' freq=5180 MHz) <3>Associated with b0:39:56:8d:b7:10 <3>CTRL-EVENT-SUBNET-STATUS-UPDATE status=0 <3>WPA: Key negotiation completed with b0:39:56:8d:b7:10 [PTK=CCMP GTK=CCMP] <3>CTRL-EVENT-CONNECTED - Connection to b0:39:56:8d:b7:10 completed [id=0 id str=] > > quit > sh-3.2# sh-3.2# dhcpc.script start wlan0 [/sbin/dhcpc.script] all params: start wlan0 [Starting] dhcp client on interface wlan0 ... <dhcpc script>Cleaing up remaining udhcpc process in the system. <dhcpc script>no udhcpc pid can be killed, but udhcpc id is 4425 <dhcpc script>Invoke new udhcpc process. <dhcpc script>/sbin/udhcpc -i wlan0 -s /usr/share/udhcpc/mtkdhcp.script -p /tmp/udhcpcwlan0.pid -n -t 20 -T 2... udhcpc: started, v1.29.3 udhcpc: sending discover udhcpc: sending select for 192.168.24.22 udhcpc: lease of 192.168.24.22 obtained, lease time 3600 deleting routers route: SIOCDELRT: No such process cat: /etc/resolv.conf: No such file or directory adding dns 192.168.16.202 adding dns 192.168.1.154 nameserver 192.168.16.202 nameserver 192.168.1.154 OK

sh-3.2#

#### Then check its status and try pinging somewhere

```
sh-3.2# ifconfig
```

```
lo Link encap:Local Loopback
...
wlan0 Link encap:Ethernet HWaddr 00:08:22:C1:B9:2D
inet addr:172.16.1.5 Bcast:172.16.1.255 Mask:255.255.255.0
inet6 addr: fe80::208:22ff:fec1:b92d%lo/64 Scope:Link
UP BROADCAST RUNNING MULTICAST MTU:1500 Metric:1
RX packets:65 errors:0 dropped:0 overruns:0 frame:0
TX packets:21 errors:0 dropped:0 overruns:0 carrier:0
collisions:0 txqueuelen:1000
RX bytes:9876 (9.6 KiB) TX bytes:2193 (2.1 KiB)
```

```
sh-3.2# ping www.google.com
```

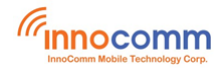

```
PING www.google.com.tw (172.217.160.68): 56 data bytes
64 bytes from 172.217.160.68: seq=0 ttl=52 time=8.778 ms
64 bytes from 172.217.160.68: seq=1 ttl=54 time=9.271 ms
64 bytes from 172.217.160.68: seq=2 ttl=54 time=8.957 ms
...
```

Note: this way won't auto-connect to assigned AP after rebooting

### 5 BT

```
sh-3.2# app_cli
. . .
Command>app.bt.btinfo
<BT CLI> bluetoothCliGetBtStatus.
<BT AUD> bluetoothA2dpGetRole, current A2DP role is sink mode
<DEFAULT LOG><LOG /usr/bin/appmainprog, bt_rpc_do_op, #2703>YZ RPC DO OP
x_mtkapi_bt_gap_get_local_dev_info
<DEFAULT LOG><LOG /usr/bin/appmainprog, get sess, #667>[RPCIPC] get sess is called, t id
is: 0
<DEFAULT LOG><LOG /usr/bin/appmainprog, get cur id, #490>pv key sess=0x7f4c0057b0, t id is:
0, thread=0x7f985eb1d0
<DEFAULT LOG><LOG /usr/bin/appmainprog, ipc_do_op, #2112>YZ pt_sess is NULL
<DEFAULT LOG><LOG /usr/bin/appmainprog, ipc_do_op, #2128>ipc_do_op
x_mtkapi_bt_gap_get_local_dev_info failed ret:-6
<DEFAULT LOG><LOG /usr/bin/appmainprog, bt_rpc_do_op, #2743>YZ RPC DO OP
x_mtkapi_bt_gap_get_local_dev_info DONE
Open client:a mtkapi bt gap get local dev info #209 try to auto connect
YZ Open Client:mtk_bt_service
[RPCIPC]<Client>App(threadID=0x7f985eb1d0)call ipc open client
[YZ RPCIPC] < Client > create CT socket fd: 29
[RPCIPC]<Client>create it socket()
[RPCIPC] < Client>ipc open client create IT socket fd: 30
ct connect()...
[RPCIPC]<Client>ct connect Server IPC successful
check client 0x7f4c0081e0 server 0x7fb0001a10 for service mtk bt service
msg rx from fd: 107, cmd=0, svr_ref=0x7fb0001a10, ct_ref=0x7f4c0081e0
[RPCIPC]2 add sess t():t id=6,i4 it sock=107, i4 ct sock=-1
[RPCIPC]<Server>alloc t id =6 @line:1806
[RPCIPC]IPC Server thread(threadID=0x7f69ffb1e0:t id:6)started
msg rx from fd: 13, cmd=6, svr ref=0x7fb0001a10, ct ref=0x7f4c0081e0
[RPCIPC]<Client> alloc t id =5
[RPCIPC]2 add_sess_t():t_id=5,i4_it_sock=30, i4_ct_sock=29
[RPCIPC]<client>App Thread(0x7f985eb1d0) create ipc thread-----
<01:12:23.373189> <BT><COM><N>c_btm_get_local_dev_info@71 +++ Enter +++
[RPCIPC]IPC client thread started(ThreadID==0x7fleffdld0 :t id=5)
<01:12:23.373454> <BT><GAP><N>bt mw get local dev info@901
addr:58:C0:7F:22:08:00, name:MT8516(08:00), power state:ON
Func:x_mtkapi_bt_gap_get_local_dev_info Line:312--->: c_btm_get_local_dev_info success
```

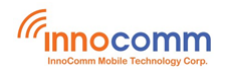

<BT\_AUD> <BT\_CLI> psDevInfo.name : MT8516(08:00) <BT\_AUD> <BT\_CLI> acOldName : MT8516(08:00) <BT\_AUD> <BT\_CLI> bluetooth audio status: bt\_init:TRUE btStatus:IDLE bt\_forced\_paring:FALSE bt\_track\_idx:0 mIsBtPlay:FALSE mFgContinueConnect:FALSE mIsStickyPairingEnable:FALSE mIsConnectableBackground:FALSE current local A2DP role:SINK BT name: MT8516(08:00)

#### Command>app.bt.btscan

<BT CLI> bluetoothCliBtScan. <BT AUD> <BT CLI> start bt inquiry scan... <01:13:57.225357> <BT><COM><N>c btm start inquiry scan@126 +++ Enter +++ <01:13:57.225558> <BT><GAP><N>bt mw scan@1178 <<< call btstartDiscovery , filter type= 0>>> <01:13:57.225716> <BT><GAP><N>linuxbt\_gap\_start\_discovery\_handler@464 +++ Enter <01:13:57.225930> <BT><COM><N>bt mw scan@1190 --- Exit ---<01:13:57.226444> bt btif: bta dm check av:0 <01:13:57.234149> bt btif: bte scan filt param cfg evt, 1 <01:13:57.239757> <BT><GAP><N>linuxbt\_gap\_discovery\_state\_changed\_cb@892 state: 1 <01:13:57.240016> <BT><GAP><N>bt\_mw\_gap\_msg\_handle0811 bluetooth gap msg handle , state event <01:13:57.240144> <BT><COM><N>bt mw gap state handle@690 +++ Enter +++ <01:13:57.240233> <BT><GAP><N>bt mw gap state handle@762 report inquiry state 1 <01:13:57.240492> <BT><COM><N>bt\_mw\_gap\_nty\_state\_handle@827 +++ Enter +++ Command><BT AUD> GAP event cb, btEvent.state = 108. <BT\_AUD> BLUETOOTH itselfMsg come, ptBtMsg->mUi4MsgType is : 1.

<BT\_AUD> Bluetooth profile(GAP) msg come. <BT\_AUD> GAP\_STATE\_DISCOVERY\_STARTED. <BT\_AUD> INQUIRY\_START----send notification to ASSISTANT\_STUB <01:13:57.241559> <BT><COM><N>c\_btm\_get\_local\_dev\_info@71 +++ Enter +++ <01:13:57.241678> <BT><GAP><N>bt\_mw\_get\_local\_dev\_info@901 addr:58:C0:7F:22:08:00,name:MT8516(08:00),power state:ON Func:x\_mtkapi\_bt\_gap\_get\_local\_dev\_info Line:312--->: c\_btm\_get\_local\_dev\_info success

<BT\_AUD> ====ASSISTANT\_STUB=====psDevInfo.name : MT8516(08:00)
<BT\_AUD> device addr length should be 17 !!
<BT\_AUD> ====ASSISTANT\_STUB=====btStatusChange.bt\_paired\_name :

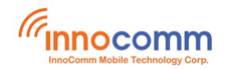

```
<BT AUD> ====ASSISTANT STUB=====btStatusChange.bt paired mac :
<BT AUD> ====ASSISTANT STUB=====btStatusChange.role : 1
<BT AUD> bluetoothAppProcessMsg done.
<ASSISTANT STUB APP> assistantStubAppProcessMsg 1302 line begin
<assistant stub APP> E appMsg type assistant stub
<ASSISTANT STUB APP> MSG FROM BT
<ASSISTANT STUB APP> assistantStubJsonHandleBtMsg 1143 line begin
<ASSISTANT STUB APP> assistantStubJsonHandleBluetoothStatusChange 663 line begin
<ASSISTANT STUB APP> command is /system/bluetooth status change
<ASSISTANT STUB APP> status is -1741192147
<ASSISTANT STUB APP> name is MT8516(08:00)
<ASSISTANT STUB APP> bt paired name is
<ASSISTANT STUB APP> bt paired mac is
<ASSISTANT STUB APP> role is 1
<ASSISTANT STUB APP> send msg is {
               "/system/bluetooth status change",
  "command":
  "params":{
      "status": "inquiry start",
      "name": "MT8516(08:00)",
       "bt paired name": "",
       "bt paired mac": "",
      "role": 1
  }
1
<ASSISTANT STUB APP>enter hubSend = ctx->client sockfd = 14
<ASSISTANT STUB APP> cmd send fail! errno=2
<ASSISTANT STUB APP> assistantStubJsonHandleBluetoothStatusChange 714 line end
<ASSISTANT STUB APP> assistantStubJsonHandleBtMsg 1183 line end
<ASSISTANT STUB APP> assistantStubAppProcessMsg 1429 line end
<01:13:57.593867> bt btif dm: btif dm search devices evt cod is 0, set as unclassified
<01:13:57.594490> <BT><GAP><N>linuxbt gap device found cb@760 device found
<01:13:57.594591> <BT><GAP><N>linuxbt_gap_parse_device_properties@587 +++ Enter
<01:13:57.594665> <BT><GAP><N>linuxbt gap parse device properties@614 bdaddr =
68:5A:7E:89:38:60
<01:13:57.594727> <BT><GAP><N>linuxbt_gap_parse_device_properties@618 cod = 0x1f00
<01:13:57.594790> <BT><GAP><N>linuxbt gap parse device properties@627 devtype = ble
<01:13:57.594867> <BT><GAP><N>linuxbt gap parse device properties@622 rssi = -93
<01:13:57.594941> <BT><GAP><N>linuxbt_gap_parse_device_properties@662 service = 0x0
<01:13:57.595004> <BT><GAP><N>linuxbt gap parse device properties@691
<01:13:57.595363> <BT><GAP><N>bt mw gap msg handle@816 bluetooth gap msg handle , device
properties event
<01:13:57.595476> <BT><COM><N>bt mw gap device info handle@580 +++ Enter +++
<01:13:57.595545> <BT><GAP><N>bt_mw_gap_device_info_handle@609 get scan device
addr:68:5A:7E:89:38:60,name:, cod:0x1f00, service:0x0
```

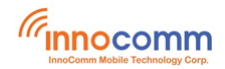

<01:13:57.595623> <BT><GAP><N>bt mw gap device info handle@638 add 68:5A:7E:89:38:60 to scan list <01:13:57.595840> <BT><GAP><N>bt\_mw\_gap\_device\_info\_handle@653 cod filter device addr:68:5A:7E:89:38:60, name:, cod:0x1f00, service:0x0 <01:14:07.227224> bt btif: discovery timeout <01:14:07.228482> <BT><GAP><N>linuxbt gap discovery\_state\_changed\_cb0892 state: 0 <01:14:07.228757> <BT><GAP><N>bt mw gap msg handle@811 bluetooth gap msg handle , state event <01:14:07.228870> <BT><COM><N>bt mw gap state handle@690 +++ Enter +++ <01:14:07.228966> <BT><GAP><N>bt mw gap state handle@783 report inquiry state 0 <01:14:07.229128> <BT><COM><N>bt mw gap nty state handle@827 +++ Enter +++ <BT AUD> GAP event cb, btEvent.state = 109. <BT AUD> BLUETOOTH itselfMsg come, ptBtMsg->mUi4MsgType is : 1. <BT\_AUD> Bluetooth profile(GAP) msg come. <br/>BT AUD> GAP STATE DISCOVERY STOPED. <BT AUD> INQUIRY END----send notification to ASSISTANT STUB <01:14:07.230233> <BT><COM><N>c btm get local dev info@71 +++ Enter +++ <01:14:07.230345> <BT><GAP><N>bt mw get local dev info@901 addr:58:C0:7F:22:08:00,name:MT8516(08:00),power state:ON Func:x\_mtkapi\_bt\_gap\_get\_local\_dev\_info Line:312--->: c\_btm\_get\_local\_dev\_info success <BT AUD> ====ASSISTANT STUB====psDevInfo.name : MT8516(08:00) <BT AUD> device addr length should be 17 !! <BT AUD> ====ASSISTANT STUB=====btStatusChange.bt paired name : <BT AUD> ====ASSISTANT STUB=====btStatusChange.bt paired mac : <BT\_AUD> ====ASSISTANT\_STUB=====btStatusChange.role : 1 <BT AUD> bluetoothAppProcessMsg done. <ASSISTANT STUB APP> assistantStubAppProcessMsg 1302 line begin <assistant stub APP> E appMsg TYPE ASSISTANT Stub <ASSISTANT STUB APP> MSG FROM BT <ASSISTANT STUB APP> assistantStubJsonHandleBtMsg 1143 line begin <ASSISTANT STUB APP> assistantStubJsonHandleBluetoothStatusChange 663 line begin <ASSISTANT\_STUB\_APP> command is /system/bluetooth\_status\_change <ASSISTANT\_STUB\_APP> status is -1741192147 <ASSISTANT STUB APP> name is MT8516(08:00) <ASSISTANT STUB APP> bt paired name is <ASSISTANT STUB APP> bt paired mac is <ASSISTANT STUB APP> role is 1 <ASSISTANT STUB APP> send msg is { "command": "/system/bluetooth status change", "params":{ "status":"inquiry\_end", "name": "MT8516(08:00)", "bt paired name": "",

```
"bt_paired_mac": "",
```

```
"role": 1
```

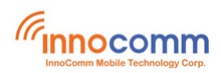

}
<ASSISTANT\_STUB\_APP>enter hubSend = ctx->client\_sockfd = 14
<ASSISTANT\_STUB\_APP> cmd send fail! errno=2
<ASSISTANT\_STUB\_APP> assistantStubJsonHandleBluetoothStatusChange 714 line end
<ASSISTANT\_STUB\_APP> assistantStubJsonHandleBtMsg 1183 line end
<ASSISTANT\_STUB\_APP> assistantStubAppProcessMsg 1429 line end

[Help]

}

| exec:               | execute linux command |
|---------------------|-----------------------|
| app:                | Application           |
| mw:                 | Middleware            |
| setbaudrate(setbr): | Set uart baudrate     |

#### Command>app.bt.btmac

<BT\_AUD> <BT\_CLI> bluetoothCliGetBtMacAddr. <01:15:47.727973> <BT><COM><N>c\_btm\_get\_local\_dev\_info@71 +++ Enter +++ <01:15:47.728162> <BT><GAP><N>bt\_mw\_get\_local\_dev\_info@901 addr:58:C0:7F:22:08:00,name:MT8516(08:00),power state:ON Func:x mtkapi bt gap get local dev info Line:312--->: c btm get local dev info success

<BT AUD> <BT CLI> BT MAC : 58:C0:7F:22:08:00 .

#### • Pairing is initiated by Android device

#### On SB52 side

- 1. # app\_cli
- 2. command>app.bt.btpair

#### On Android device side

- 3. Turn on BT and find "MT8516(xxx)" then pair it, the paring should be success.
- Pairing is initiated by SB52 side

#### **On Android device**

1. Turn on BT

#### On SB52 side

- # app\_cli
- 3. command>app.bt.btscan

#### (Check the **btaddr** of remote device from scan result)

4. command>app.bt.pair 04:92:26:76:F2:2B 0

(Format of command: app.bt.pair <btaddr of remote device> <transport, 0:edr/br | 1:ble > )

#### **On Android device**

5. Accept the pairing request then the pairing should be success.

#### 6 Camera

Main(Rear) Camera: /dev/video3, which is connected to CAMERA1 connector. Sub(Front) Camera:/dev/video5, which is connected to CAMERA2 connector

• Camera Capture (If you want to interrupt the capture, press **CTRL+C** to exit)

# gst-launch-1.0 -v v4l2src device="/dev/video3" io-mode=mmap ! video/x-raw, format=YUY2, width=1280, height=720 ! jpegenc ! multifilesink location="/data/jj%d.jpg"

(gst-plugin-scanner:6708): GLib-GObject-WARNING \*\*: 19:39:38.459: cannot register existing type 'GstWlShmAllocator'

(gst-plugin-scanner:6708): GLib-CRITICAL \*\*: 19:39:38.460: g\_once\_init\_leave: assertion
'result != 0' failed

(gst-plugin-scanner:6708): GLib-GObject-CRITICAL \*\*: 19:39:38.460: g object new with properties: assertion 'G TYPE IS OBJECT (object type)' failed

(gst-plugin-scanner:6708): GStreamer-CRITICAL \*\*: 19:39:38.460: gst\_allocator\_register: assertion 'allocator != NULL' failed

(gst-plugin-scanner:6708): GLib-GObject-WARNING \*\*: 19:39:38.460: cannot register existing type 'GstWaylandVideo'

(gst-plugin-scanner:6708): GLib-GObject-CRITICAL \*\*: 19:39:38.460: g\_type\_interface\_add\_prerequisite: assertion 'G\_TYPE\_IS\_INTERFACE (interface\_type)' failed

(gst-plugin-scanner:6708): GLib-CRITICAL \*\*: 19:39:38.460: g\_once\_init\_leave: assertion
'result != 0' failed

(gst-plugin-scanner:6708): GLib-GObject-CRITICAL \*\*: 19:39:38.460: g\_type\_add\_interface\_static: assertion 'g\_type\_parent (interface\_type) == G\_TYPE\_INTERFACE' failed

Setting pipeline to PAUSED ...

Pipeline is live and does not need PREROLL ...

Setting pipeline to PLAYING ...

New clock: GstSystemClock

/GstPipeline:pipeline0/GstV412Src:v412src0.GstPad:src: caps = video/x-raw, format=(string)YUY2, width=(int)1280, height=(int)720, framerate=(fraction)30/1, colorimetry=(string)bt709, interlace-mode=(string)progressive

/GstPipeline:pipeline0/GstCapsFilter:capsfilter0.GstPad:src: caps = video/x-raw, format=(string)YUY2, width=(int)1280, height=(int)720, framerate=(fraction)30/1, colorimetry=(string)bt709, interlace-mode=(string)progressive

/GstPipeline:pipeline0/GstJpegEnc:jpegenc0.GstPad:sink: caps = video/x-raw, format=(string)YUY2, width=(int)1280, height=(int)720, framerate=(fraction)30/1, colorimetry=(string)bt709, interlace-mode=(string)progressive

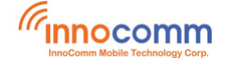

/GstPipeline:pipeline0/GstCapsFilter:capsfilter0.GstPad:sink: caps = vide0/x-raw, format=(string)YUY2, width=(int)1280, height=(int)720, framerate=(fraction)30/1, colorimetry=(string)bt709, interlace-mode=(string)progressive

/GstPipeline:pipeline0/GstJpegEnc:jpegenc0.GstPad:src: caps = image/jpeg, sof-marker=(int)0, width=(int)1280, height=(int)720, pixel-aspect-ratio=(fraction)1/1, framerate=(fraction)30/1, interlace-mode=(string)progressive, colorimetry=(string)bt709

/GstPipeline:pipeline0/GstMultiFileSink:multifileSink0.GstPad:sink: caps = image/jpeg, sofmarker=(int)0, width=(int)1280, height=(int)720, pixel-aspect-ratio=(fraction)1/1, framerate=(fraction)30/1, interlace-mode=(string)progressive, colorimetry=(string)bt709

^Chandling interrupt.

Interrupt: Stopping pipeline ... Execution ended after 0:00:03.585872615 Setting pipeline to PAUSED ... Setting pipeline to READY ... Setting pipeline to NULL ...

Freeing pipeline ...

#### • Camera Video Record

The following command records a 10secs video. To increase or decrease the length of video, just change the value of num-buffers, for example, recording a 20 secs video, please specify num-buffers=600 in the command.

# gst-launch-1.0 v4l2src device=/dev/video3 io-mode=dmabuf num-buffers=300 ! video/xraw,format=YUY2, width=1280, height=720 ! v4l2video2convert capture-io-mode=dmabuf outputio-mode=dmabuf-import ! video/x-raw,format=NV12, width=1280, height=720 ! v4l2h264enc output-io-mode=dmabuf-import ! avimux ! filesink location=/data/h264 720p.avi

(gst-plugin-scanner:1305): GLib-GObject-WARNING \*\*: 19:31:49.188: cannot register existing type 'GstWlShmAllocator'

(gst-plugin-scanner:1305): GLib-CRITICAL \*\*: 19:31:49.189: g\_once\_init\_leave: assertion
'result != 0' failed

(gst-plugin-scanner:1305): GLib-GObject-CRITICAL \*\*: 19:31:49.189: g\_object\_new\_with\_properties: assertion 'G\_TYPE\_IS\_OBJECT (object\_type)' failed

(gst-plugin-scanner:1305): GStreamer-CRITICAL \*\*: 19:31:49.189: gst\_allocator\_register: assertion 'allocator != NULL' failed

(gst-plugin-scanner:1305): GLib-GObject-WARNING \*\*: 19:31:49.189: cannot register existing type 'GstWaylandVideo'

```
(gst-plugin-scanner:1305): GLib-GObject-CRITICAL **: 19:31:49.189:
g_type_interface_add_prerequisite: assertion 'G_TYPE_IS_INTERFACE (interface_type)' failed
```

(gst-plugin-scanner:1305): GLib-CRITICAL \*\*: 19:31:49.189: g\_once\_init\_leave: assertion
'result != 0' failed

(gst-plugin-scanner:1305): GLib-GObject-CRITICAL \*\*: 19:31:49.189: g\_type\_add\_interface\_static: assertion 'g\_type\_parent (interface\_type) == G\_TYPE\_INTERFACE' failed

Setting pipeline to PAUSED ...

Pipeline is live and does not need PREROLL ...

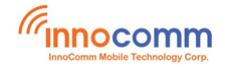

```
Setting pipeline to PLAYING ...
New clock: GstSystemClock
Redistribute latency...
Got EOS from element "pipeline0".
Execution ended after 0:00:10.738401308
Setting pipeline to PAUSED ...
Setting pipeline to READY ...
Setting pipeline to NULL ...
Freeing pipeline ...
```

## 7 Ethernet

Because Ethernet function is accomplished by an Axis USB to Ethernet bridge IC, so it is necessary to switch the only one USB from device mode to host mode to testing Ethernet, and meanwhile the adb over USB is not available.

When USB is in host mode, the commands could be issued via one of following interfaces.

- 1. UART0(recommend to disable logs so that your commands or the response of commands are not messy with logs)
- 2. WIFI if adb over tcpip is enabled.
- Disable UART log via adb

```
sh-3.2# echo 1 > /sys/module/printk/disable_uart
or
sh-3.2# echo 0 > /proc/mtprintk
```

• Switch to USB host mode

```
sh-3.2# yprop set usbhostmode 1
sh-3.2# usbhostmode.sh
<adb connection over USB is terminated now>
Or
root@sb52:~# yprop set usbhostmode 1
root@sb52:~# usbhostmode.sh
```

Disable UART log via UART console(if logs are not disabled yet)

```
root@sb52:~# echo 1 > /sys/module/printk/disable_uart
or
root@sb52:~# echo 0 > /proc/mtprintk
```

• Query Ethernet Current Status:

root@sb52:~# ifconfig eth0

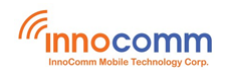

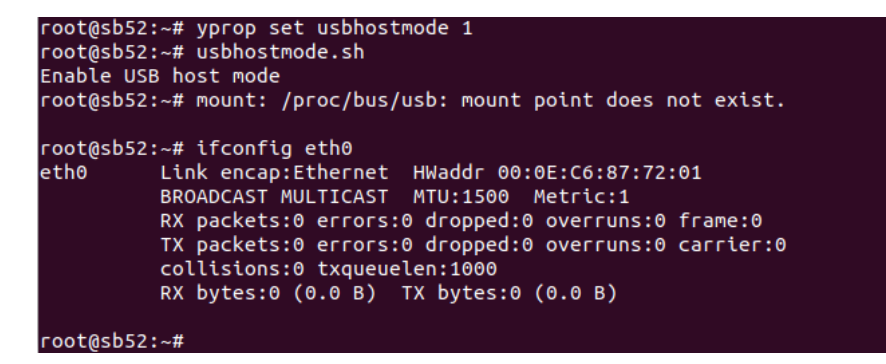

• Activate the interface eth0

root@sb52:~# ifconfig eth0 up

```
root@sb52:~# ifconfig eth0 up
root@sb52:~# <DM>dm broadcast network connect msg
<BLE MESH> <BT HFP> bluetoothHfpAppProcessMsg, msgtype=65539.
<BT_AUD> AMB_BROADCAST msg come.
bleMeshAppProcessMsg, msgtype=65539.
<BT_HFP> AMB_BROADCAST msg come.
<BT_AUD> bluetoothAppProcessMsg done.
<BLE_MESH> <BT_HFP> bluetoothHfpAppProcessMsg done.
<user_interface>am broadcast message
AMB_BROADCAST msg come.
<BLE MESH> bleMeshAppProcessMsg done.
<ASSISTANT_STUB_APP> assistantStubAppProcessMsg 1302 line begin
<MISC> miscAppProcessMsg 137 line begin
<WIFI_SETTING> wifiProcessMsg 330 line begin
<ASSISTANT_STUB_APP> assistantStubAppProcessMsg 1429 line end <MISC>other AM broadcast message
<MISC> miscAppProcessMsg 205 line end
<WISC> MtSchpp:roccssnsg text
<WIFI_SETTING> wifiProcessMsg 421 line end
<ACFG>[acfgAppProcessMsgFct:624]:ACFG get msg, type=65539.
<LED_MANAGER> ledManagerAppProcessMsg 83 line begin
<LED_MANAGER> msg ui4Type = 65539, ui4_led_class = 1
<MISC>other AM broadcast message
<LED_MANAGER> ledManagerAppProcessMsg 148 line end
```

• Set Ethernet IP address via DHCP

root@sb52:~# dhcpc.script start eth0

```
root@sb52:~# dhcpc.script start eth0
[/sbin/dhcpc.script] all params: start eth0
[Starting] dhcp client on interface eth0 ... <dhcpc script>Cleaing up remaining udhcpc process i
n the system.
<dhcpc script>kill udhcpc pid : 896
<dhcpc script>Invoke new udhcpc process.
<dhcpc script>/sbin/udhcpc -i eth0 -s /usr/share/udhcpc/mtkdhcp.script -p /tmp/udhcpc-eth0.pid -
n -t 20 -T 2... udhcpc: started, v1.29.3
udhcpc: sending discover
udhcpc: sending select for 192.168.19.44
udhcpc: lease of 192.168.19.44 obtained, lease time 86400
deleting routers
route: SIOCDELRT: No such process
cat: /etc/resolv.conf: No such file or directory
adding dns 192.168.16.202
nameserver 192.168.16.202
```

• Test Ethernet Connection

ping 8.8.8.8 and www.google.com

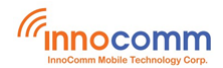

| root@sb52:~# ping -c 4 8.8.8.8                            |  |  |  |  |
|-----------------------------------------------------------|--|--|--|--|
| PING 8.8.8.8 (8.8.8.8): 56 data bytes                     |  |  |  |  |
| 64 bytes from 8.8.8.8: seq=0 ttl=54 time=5.836 ms         |  |  |  |  |
| 64 bytes from 8.8.8.8: seq=1 ttl=52 time=6.404 ms         |  |  |  |  |
| 64 bytes from 8.8.8.8: seq=2 ttl=54 time=9.956 ms         |  |  |  |  |
| 64 bytes from 8.8.8.8: seq=3 ttl=52 time=9.673 ms         |  |  |  |  |
|                                                           |  |  |  |  |
| 8.8.8.8 ping statistics                                   |  |  |  |  |
| 4 packets transmitted, 4 packets received, 0% packet loss |  |  |  |  |
| round-trip min/avg/max = 5.836/7.967/9.956 ms             |  |  |  |  |
| root@sb52:~# ping -c 4 www.google.com                     |  |  |  |  |
| PING www.google.com (172.217.160.68): 56 data bytes       |  |  |  |  |
| 64 bytes from 172.217.160.68: seq=0 ttl=55 time=6.958 ms  |  |  |  |  |
| 64 bytes from 172.217.160.68: seq=1 ttl=55 time=8.475 ms  |  |  |  |  |
| 64 bytes from 172.217.160.68: seq=2 ttl=55 time=5.657 ms  |  |  |  |  |
| 64 bytes from 172.217.160.68: seq=3 ttl=55 time=6.311 ms  |  |  |  |  |
|                                                           |  |  |  |  |
| www.google.com ping statistics                            |  |  |  |  |
| 4 packets transmitted, 4 packets received, 0% packet loss |  |  |  |  |
| round-trip mi <u>n</u> /avg/max = 5.657/6.850/8.475 ms    |  |  |  |  |
| root@sh52:~#                                              |  |  |  |  |

• Deactivate the interface eth0

root@sb52:~# ifconfig eth0 down

• Switch to USB device mode

root@sb52:~# yprop set usbhostmode 0
root@sb52:~# usbhostmode.sh

<Please plug-out then plug-in USB cable to make adb over USB work>

## 8 Keys

Monitor input events by evtest utility

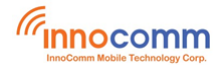

| sh-3.2# evtest                                                                     |  |  |  |  |
|------------------------------------------------------------------------------------|--|--|--|--|
| No device specified, trying to scan all of /dev/input/event*                       |  |  |  |  |
| Available devices:                                                                 |  |  |  |  |
| /dev/input/event0: ACCDET                                                          |  |  |  |  |
| /dev/input/event1: mtk-kpd                                                         |  |  |  |  |
| Select the device event number [0-1]: 1                                            |  |  |  |  |
| Input driver version is 1.0.1                                                      |  |  |  |  |
| Input device ID: bus 0x19 vendor 0x2454 product 0x6500 version 0x10                |  |  |  |  |
| Input device name: "mtk-kpd"                                                       |  |  |  |  |
| Supported events:                                                                  |  |  |  |  |
| Event type 0 (EV SYN)                                                              |  |  |  |  |
| Event type 1 (EV KEY)                                                              |  |  |  |  |
| Event code 102 (KEY HOME)                                                          |  |  |  |  |
| Event code 114 (KEY VOLUMEDOWN)                                                    |  |  |  |  |
| Event code 115 (KEY VOLUMEUP)                                                      |  |  |  |  |
| Event code 116 (KEY POWER)                                                         |  |  |  |  |
| Event code 139 (KEY MENU)                                                          |  |  |  |  |
| Event code 158 (KEY BACK)                                                          |  |  |  |  |
| Properties:                                                                        |  |  |  |  |
| Testing (interrupt to exit)                                                        |  |  |  |  |
| Event: time 1586608871.761883, type 1 (EV KEY), code 116 (KEY POWER), value 1      |  |  |  |  |
| Event: time 1586608871.761883, SYN REPORT                                          |  |  |  |  |
| Event: time 1586608871.901495, type 1 (EV KEY), code 116 (KEY POWER), value 0      |  |  |  |  |
| Event: time 1586608871.901495, SYN REPORT                                          |  |  |  |  |
| Event: time 1586608872.754514, type 1 (EV_KEY), code 114 (KEY_VOLUMEDOWN), value 1 |  |  |  |  |
| Event: time 1586608872.754514, SYN REPORT                                          |  |  |  |  |
| Event: time 1586608873.040536, type 1 (EV_KEY), code 114 (KEY_VOLUMEDOWN), value 0 |  |  |  |  |
| Event: time 1586608873.040536, SYN_REPORT                                          |  |  |  |  |
| Event: time 1586608873.823629, type 1 (EV_KEY), code 115 (KEY_VOLUMEUP), value 1   |  |  |  |  |
| Event: time 1586608873.823629, SYN_REPORT                                          |  |  |  |  |
| Event: time 1586608874.009674, type 1 (EV_KEY), code 115 (KEY_VOLUMEUP), value 0   |  |  |  |  |
| Event: time 1586608874.009674, SYN_REPORT                                          |  |  |  |  |
| Event: time 1586608874.727813, type 1 (EV_KEY), code 102 (KEY_HOME), value 1       |  |  |  |  |
| Event: time 1586608874.727813, SYN_REPORT                                          |  |  |  |  |
| Event: time 1586608874.928226, type 1 (EV_KEY), code 102 (KEY_HOME), value 0       |  |  |  |  |
| Event: time 1586608874.928226, SYN_REPORT                                          |  |  |  |  |
| Event: time 1586608875.651022, type 1 (EV_KEY), code 158 (KEY_BACK), value 1       |  |  |  |  |
| Event: time 1586608875.651022, SYN_REPORT                                          |  |  |  |  |
| Event: time 1586608875.814498, type 1 (EV_KEY), code 158 (KEY_BACK), value 0       |  |  |  |  |
| Event: time 1586608875.814498, SYN_REPORT                                          |  |  |  |  |
| Event: time 1586608876.604870, type 1 (EV_KEY), code 139 (KEY_MENU), value 1       |  |  |  |  |
| Event: time 1586608876.604870,                                                     |  |  |  |  |
| Event: time 1586608876.732429, type 1 (EV_KEY), code 139 (KEY_MENU), value 0       |  |  |  |  |
| Event: time 1586608876.732429, SYN_REPORT                                          |  |  |  |  |

## 9 SPI

Short pin 19(MOSI) and 21(MISO) of J2301 connector on SB52 carrier board, and perform the loopback test with **spidev\_test** utility

## 10 RS232

Loopback test

Loopback test Plug a RS232 loopback plug/connector to the RS232 DTE connector of SB52 and perform the test with **linux-serial-test** utility.

sh-3.2# linux-serial-test -c -o 1 -i 2 -e -p /dev/ttyS1 -b 115200"

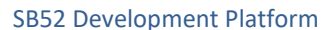

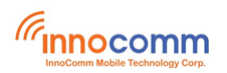

Linux serial test app
Openning /dev/ttyS1 without tty line discipline
Error setting RS-232 mode: Inappropriate ioctl for device
Stopped transmitting.
Stopped receiving.
/dev/ttyS1: count for this session: rx=11791, tx=11791, rx err=0
/dev/ttyS1: TIOCGICOUNT: ret=0, rx=11791, tx=11791, frame = 0, overrun = 0, parity = 0, brk
= 0, buf\_overrun = 0

#### • PC $\leftarrow \rightarrow$ SB52

The serialcheck utility is available in http://git.breakpoint.cc/cgit/bigeasy/serialcheck.git/.

Before building **serialcheck** for PC side on Ubuntu, please apply patch **meta/meta-openembedded/meta-oe/recipes-devtools/serialcheck/serialcheck/0001-Open-serial-port-without-tty-line-discipline-involve.patch** in SB52 source code to support binary data transferring/receiving.

Generate 1048576 bytes binary for transmitting/receiving test and push to SB52.

\$ dd if=/dev/urandom of=binary count=1 bs=1048576&&adb push binary /tmp/

**Notice**: The command on receiver side must be issued before transmitter side, this is to ensure the receiver side ready for receiving data.

#### • PC to SB52

#### SB52 (receiver)

sh-3.2# serialcheck -h -b 115200 -d /dev/ttyS1 -m r -f /tmp/binary -l 3
Openning /dev/ttyS1 without tty line discipline
Needed 15887 reads 0 writes loops 3 / 3
cts: 0 dsr: 0 rng: 0 dcd: 0 rx: 3145728 tx: 0 frame 0 ovr 0 par: 0 brk: 0 buf\_ovrr: 0

#### PC(transmitter)

\$ ./serialcheck -h -b 115200 -d /dev/ttyUSB3 -m t -f ./binary -l 3
Openning /dev/ttyUSB3 without tty line discipline
Needed 0 reads 1 writes loops 3 / 3
HINT: the serial driver does not support TIOCGICOUNT

#### • PC to SB52

#### PC(receiver)

\$ ./serialcheck -h -b 115200 -d /dev/ttyUSB3 -m r -f ./binary -l 3
Openning /dev/ttyUSB3 without tty line discipline
Needed 16381 reads 0 writes loops 3 / 3
HINT: the serial driver does not support TIOCGICOUNT

#### SB52(transmitter)

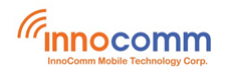

sh-3.2# serialcheck -h -b 115200 -d /dev/ttyS1 -m t -f /tmp/binary -l 3
Openning /dev/ttyS1 without tty line discipline
Needed 0 reads 1 writes loops 3 / 3
cts: 0 dsr: 0 rng: 0 dcd: 0 rx: 0 tx: 3145232 frame 0 ovr 0 par: 0 brk: 0 buf\_ovrr: 0

## **11 Reference**

SB52\_Yocto\_Linux\_User\_Guide